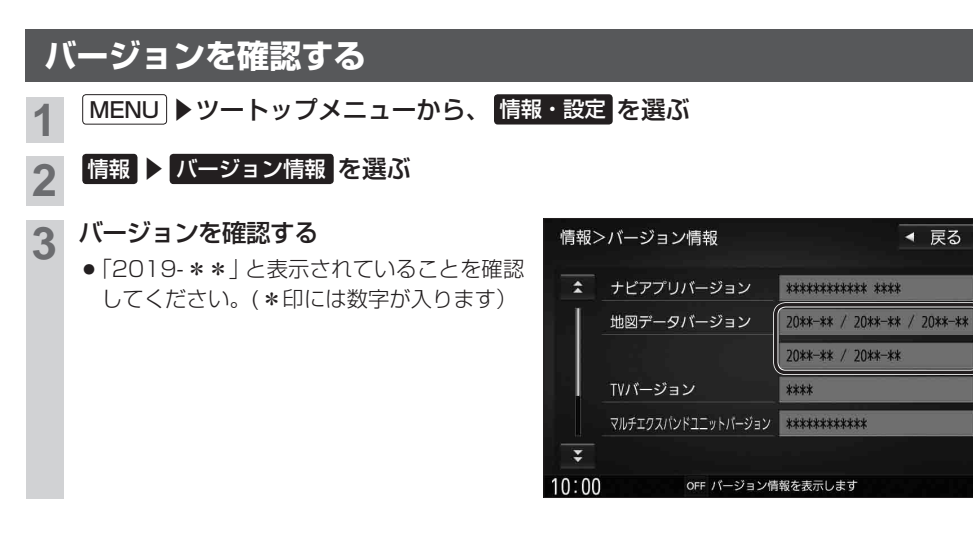

◀ 戻る

## マルチエクスパンドユニットのバージョンアップについて

**F1D RS01 RS02 RX01 RX02 RX03** 

ナビゲーション起動時にマルチエクスパンドユニット(別売のフロントインフォディスプレイに付属) のバージョンアップを促すメッセージが表示された場合は、下記方法でバージョンアップを行って ください。

マルチエクスパンドユニットのバージョンアップを促すメッセージではいを選ぶ

バージョンアップ画面で マルチエクスパンドユニット ▶ はい を選ぶ 2

マルチエクスパンドユニットのバージョンアップを開始します。

バージョンアップが完了したら、車のエンジンを切り(ACC OFF)、 約10秒間待ってから、再度車のエンジンをかける(ACC ON)

ナビゲーションが再起動します。